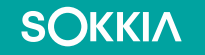

# QG-Getting Started with Windows 11 on the SHC6400

Initial setup of the SHC6400 and Windows 11

## **Getting Started**

- When you use your SHC6400 tablet for the first time, you will set up Windows 11 and create a user account for either work/school, personal use or create a local account offline.
- Work or school:
- Use this type of account for organizations.
- It has more advanced security and compliance tools to protect sensitive organization data and provides access to Microsoft 365 for business and other business Microsoft applications.
- With a work or school account, you need an internet connection and must create or sign in to a Microsoft account.
- Select Set up for work or school.
- Tap Next.
- Create or sign in to your work or school Microsoft account.
- Follow the setup prompts.

#### **SOKKI**Λ

### **Getting Started**

#### Personal Use:

Use this type of account for personal use. It allows you to connect to Microsoft apps, services, and devices, including Outlook.com, OneDrive, Microsoft Edge, and Microsoft 365.

With a personal account, you can choose whether to create a local account, which doesn't require an internet access, or connect to a Microsoft account.

#### Set Up Windows 11 for Personal Use

- Select Set up for personal use.
- Tap Next.
- Create or sign in to your Microsoft account.
- Follow the setup prompts.

## **Getting Started**

**Local Account**: Local user accounts are defined locally on a device and do not require an association to a Microsoft account. A local account may be useful if you share the SHC6400 tablet with multiple users or use the tablet entirely offline.

#### Set up the tablet with a local account:

Make sure you don't have a SIM card installed in the SHC6400.

Select Set up for personal use.

At the prompt "Let's connect you to a network," tap I don't have internet.

Note: If this option isn't available, see Using OOBE Bypass.

Tap Continue with limited setup.

Tap Accept.

Enter your name and tap Next.

Create a password and tap Next.

Note: To set up the tablet without a password, leave the field blank and tap Next.

# Using OOBE Bypass

If you reset the tablet or have an older OS build, the option to set up without the internet may not be available.

You can use the OOBE\bypass command to reboot the tablet and change the setup options.

#### To use OOBE bypass,

**SOKKI**Λ

- Connect a USB keyboard to the SHC6400.
- At the "Let's connect you to a network" screen, press Shift+F10.
- A command line opens.
- Tap in the command line, and type oobe\bypassnro.
- Press Enter.
- The SHC6400 tablet reboots.
- Now when you set up Windows 11, you will have the option to set up a local account without the internet.
- Follow the steps to set up a local account.

### **Initial Windows Updates**

SOKKIA

- Allow initial updates and background tasks to complete
- Upon first set up, Windows will be running many finalization background processes, even after you've made it to the Windows home screen.
- For more information regarding Windows and device system updates please review the following guides.
- SHC6400 Device systems and Windows updates
- SHC6400 Setting Active Hours for Windows updates

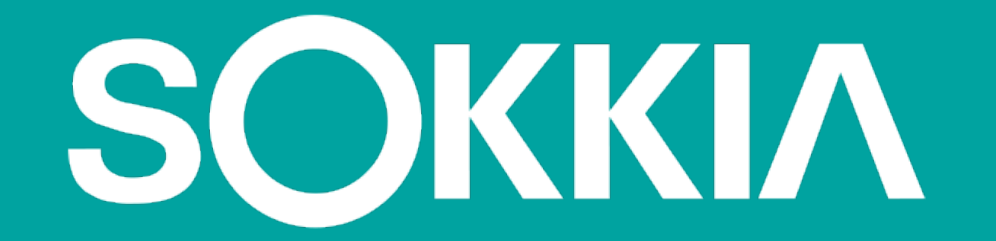